# **Dell PowerConnect W-Series Instant Access Point Quick Start Guide**

This Quick Start Guide will assist you to quickly connect and configure Dell PowerConnect W-Series Instant Access Point (IAP). To learn more about Dell PowerConnect W-Series Instant Access Points and for detailed configuration information, see the Dell PowerConnect W-Series Instant Access Point 6.1.3.1-3.0.0.0 User Guide at support.dell.com/manuals.

## **Getting Started**

U

- 1. Get an IP address—You will require an IP address to connect to a network. To get an IP address from a DHCP server in your network:
- a. Connect the IAP to an intermediate gateway router or switch that has connectivity to the DHCP server.
- b. Power on the IAP. The IAP receives an IP address provided by the switch or router. Power the IAP either by plugging to an Ethernet cable coming from a 802.3af Power over Ethernet (PoE) switch or device, or by connecting it to an AC adapter.

Note: After the IAP starts up, it will try to do DHCP if static IP configuration is not available. If DHCP times out, a default IP within 169.254.x.y/16 subnet will be configured on the IAP.

2. Connect to the provisioning Wi-Fi network—Connect a wireless enabled client to the provisioning Wi-Fi network. The provisioning network name is instant. Table 1 shows how to find the instant wireless network using Windows 7 or Mac OS. Click the wireless network icon and select instant network

**Table 1** Connect to the provisioning network in Microsoft Windows and
 Apple Mac OS)

Apple Mac OS

Airport: On

instant

Turn Airport Off

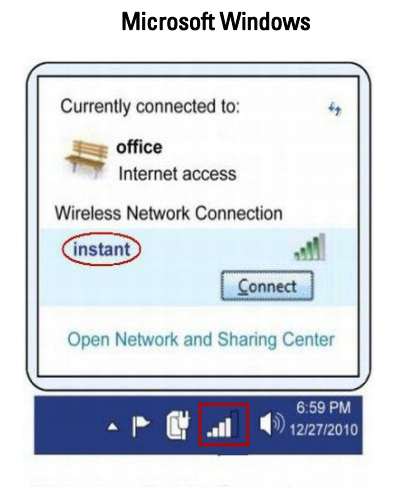

- 3. Log in to the Dell PowerConnect W-Series Instant Access Point WebUI-Open a web browser and navigate to instant.dell-pcw.com to access the Dell Instant login screen. If you enter any other URL, you are redirected to the Dell PowerConnect W-Series Instant Access Point login screen. In the login screen, as shown in Figure 1, enter the following credentials:
- Username admin
- Password admin

### Figure 1 WebUI Login Screen

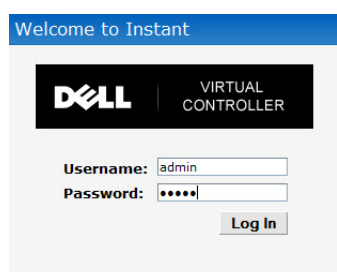

Select the Country Code—A Country Code box, as shown in Figure 2 is displayed after you successfully log in to the WebUI. Select your country code from the drop-down menu.

## Figure 2 Country Code box Please specify the Country Code:

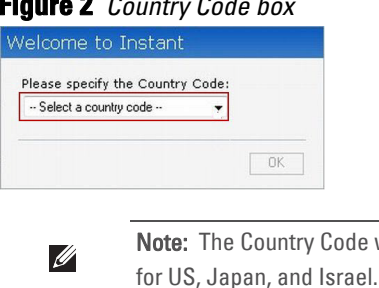

## **Creating a Network**

Dell PowerConnect W-Series Instant Access Point user interface is a standard web-based interface that allows you to configure and monitor an IAP network.

### **Figure 3** Instant User Interface

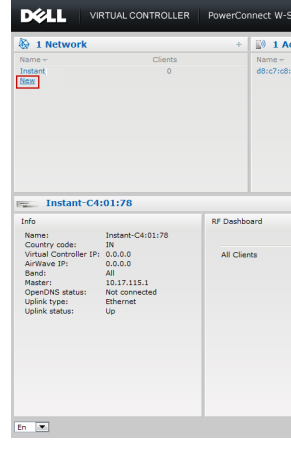

6. The New Network window appears as shown Figure 4.

Note: The Country Code will not appear, and cannot be set for IAPs designated

5. In the Network window, click the New link, as shown in Figure 4.

|                              |                  |                          |                   | <u>Settings</u> R | E PEE WIP VPN                                                | Maintenance Supp       | oort Help Logo | out |
|------------------------------|------------------|--------------------------|-------------------|-------------------|--------------------------------------------------------------|------------------------|----------------|-----|
| ries Powered b<br>Aruba Netv | y<br>works Insta | ant-C4:01:78             |                   |                   |                                                              | Search                 |                |     |
| ess Point                    |                  | + 🖪 0                    | Clients           |                   |                                                              |                        |                | +   |
|                              | Clients          | Name                     | IP Ad             | dress             | Network                                                      | Access F               | Point          |     |
| :01:78                       | 0                |                          |                   |                   |                                                              |                        |                |     |
|                              |                  |                          |                   |                   | Monitoring                                                   | <u>0 Alerts IDS</u>    | Configuration  | ,   |
|                              |                  |                          |                   |                   | Usage Trends                                                 |                        |                |     |
| Signal Sp                    | eed              | Access Points            | Utilization Noise | Errors            | Clients                                                      |                        |                |     |
|                              | •                | d8:c7:c8:c4:01:78        |                   | -                 | 10<br>5<br>0<br>17:15<br>Throughp<br>10<br>10<br>10<br>17:15 | 17:20 17:2<br>ut (bps) | 5              |     |
|                              | ∧irWave (        | Statusi Not Set Up   Set | Up Now            |                   |                                                              |                        | Der            | u   |

### Figure 4 New Network Window

| ew Network         |          |            |          | Help  |
|--------------------|----------|------------|----------|-------|
| Basic Info         | 2 VLAN   | 3 Security | 4 Access |       |
| asic Informatio    | on       |            |          |       |
|                    |          |            |          |       |
| Name (SSID):       |          |            |          |       |
| Primary usage:     | Employee |            |          |       |
|                    | O Voice  |            |          |       |
|                    | Guest    |            |          |       |
| Content filtering: | Disabled |            |          |       |
| Hide SSID:         |          |            |          |       |
|                    |          |            |          |       |
|                    |          |            |          |       |
|                    |          |            |          |       |
|                    |          |            |          |       |
|                    |          |            |          |       |
|                    |          |            |          |       |
|                    |          |            |          |       |
|                    |          |            |          |       |
| Show advanced opt  | ions     |            | Next C   | ancel |

- 7. In the **Basic Info** tab, shown in Figure 4, enter a name for the network in the Name (SSID) text box. Click Next to continue.
- 8. In the VLAN tab, shown in Figure 5, select the required Client IP assignment and Client VLAN assignment options. Click Next to continue.

#### Figure 5 VLAN tab

U

| lew Network             |                                                                    |            |    |             |     |
|-------------------------|--------------------------------------------------------------------|------------|----|-------------|-----|
| Basic Info              | 2 VLAN                                                             | 3 Security |    | Access      |     |
| Client IP & VLAN As     | signment                                                           |            |    |             |     |
| Client IP assignment:   | Virtual Controller assigned<br>Network assigned                    |            |    |             |     |
| Client VLAN assignment: | <ul> <li>● Default</li> <li>○ Static</li> <li>○ Dynamic</li> </ul> |            | Ba | sk Next Car | cel |
|                         |                                                                    |            |    |             |     |

9. In the Security tab, shown in Figure 6, enter a passphrase in the Passphrase and Retype fields. Click Next to continue.

Note: Dell recommends that you note the passphrase for future use.

### **Contacting Support**

Web Support

**Dell Documentation** 

Main Site

Support Site

#### Figure 6 Security tab

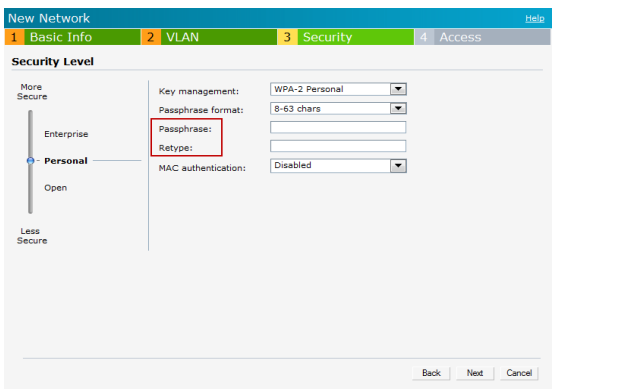

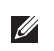

Note: For additional security level options, refer to the Dell PowerConnect W-Series Instant Access Point 6.1.3.1-3.0.0.0 User Guide.

10. In the Access tab, the default option is Unrestricted. For information about the Network-based and Role-based access rule settings, see the Dell PowerConnect W-Series Instant Access Point 6.1.3.1-3.0.0.0 User Guide at support.dell.com/ manuals.

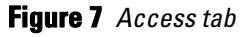

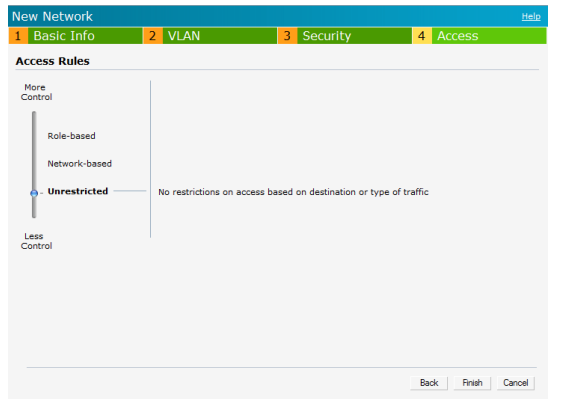

11. Click Finish to close the window. The new network that you created is now added to the Networks window.

## **Verifying WebUI and LEDs**

After setting up Dell PowerConnect W-Series Instant Access Point and adding a network, you can use the WebUI and the LEDs to verify the operating status of Dell PowerConnect W-Series Instant Access Point.

• Using the WebUI—Verify the newly created network is displayed in the Networks window, as shown in Figure 8.

#### Figure 8 Networks window

IJ

Ű

| 2 Networks       |         | + |
|------------------|---------|---|
| Name 🖛           | Clients |   |
| instant          | 0       |   |
| employee_network | 0       |   |
| New              |         |   |

12. Disconnect client from the instant provisioning network.

13. Connect client to the network you created, as described in step 2.

14. Login to the Dell Instant Access Point WebUI, as in step 3.

The instant provisioning network is automatically deleted and should no longer be present.

> **Note:** Dell recommends that you change the administrator login password. For more information, see *Management Authentication Settings* in the *Dell* PowerConnect W-Series Instant Access Point 6.1.3.1-3.0.0.0 User Guide at support.dell.com/manuals.

• Using LEDs—Use the LEDs to verify the operating status of the IAP. The LED functionality is described in the Install Guide included with your Dell PowerConnect W-Series Instant Access Point.

> Note: For Uplink Connection: Use the E0 port on W-IAP134/135 and W-RAP3WN/ 3WNP for uplink connections to a switch or router. For Downlink Connection: Use the E1 port on W-IAP134/135 for wired downlink connectivity. The E1 and E2 ports on W-RAP3WN/3WNP support wired downlink connectivity.

**Note:** The E2 port on W-RAP3WNP has PoE power sourcing capability (PSE) to supply power to any compliant 802.3af powered device (class 0-4).

#### Copyright

© 2012 Aruba Networks, Inc. Aruba Networks trademarks include (O AITWAVE, Aruba Networks®, Aruba Wireless Networks<sup>®</sup>, the registered Aruba the Mobile Edge Company logo, and Aruba Mobility Management System<sup>®</sup>. Dell™, the DELL™ logo, and PowerConnect™ are trademarks of Dell Inc.

Open Source Code

Certain Aruba products include Open Source software code developed by third parties, including software code subject to the GNU General Public License (GPL), GNU Lesser General Public License (LGPL), or other Open Source Licenses. The Open Source code used can be found at this site:

#### Legal Notice

The use of Aruba Networks, Inc. switching platforms and software, by all individuals or corporations, to terminate other vendors' VPN client devices constitutes complete acceptance of liability by that individual or corporation for this action and indemnifies, in full, Aruba Networks, Inc. from any and all legal actions that might be taken against it with respect to infringement of copyright on behalf of those vendors.

| dell.com                 |
|--------------------------|
| support.dell.com         |
| support.dell.com/manuals |

# **Dell PowerConnect W-Series Instant Access Point**

**Quick Start Guide** 

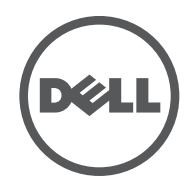

All rights reserved. Specifications in this manual are subject to change without notice.

Originated in the USA. All other trademarks are the property of their respective owners.

http://www.arubanetworks.com/open source

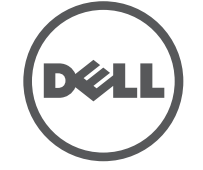

Dell PowerConnect W-Series Instant Access Point | Quick Start Guide Part Number 0511127-01 | May 2012